# Bagaimana membayar dengan menggunakan Maybank2U (melalui FPX/MEPS) How to pay with Maybank2U (via FPX/MEPS)

Penting / Important :

- 1. MATIKAN fungsi popup blocker pada mana-mana aplikasi. TURN OFF popup blocker function in any application.
- JANGAN tutup sebarang tetingkap yang dibuka secara automatik (popup window) sehingga proses pembayaran selesai.
  DO NOT close any windows that open automatically (popup window) to complete the payment process.
- 3. CETAK resit dan simpan untuk tujuan rujukan. *PRINT a receipt and keep for reference.*
- 4. TEKAN butang Close di laman web resit rasmi Jabatan Laut Malaysia diakhir proses pembayaran.

PRESS Close button on Marine Department of Malaysia official receipt website at the end of the payment process.

## Langkah 1 / Step 1:

Setiap pendaftaran secara dalam talian yang telah berjaya akan dibawa ke laman **Pendaftaran Dihantar**. Di situ klik butang **Bayar Guna FPX**.

Each successful online registration has to be taken to **Submitted Registration** web page. Over there, click **Pay Using FPX** button.

| Jomhor Ruiukan                     | BB33726                                                                                                    |
|------------------------------------|----------------------------------------------------------------------------------------------------|
| Jama Modul                         | Crew Agreement                                                                                                    |
| Pejabat Pelabuhan                  | Pulau Pinang                                                                                                    |
| Farikh                             | 12/07/2010 02:17 PM                                                                                                    |
| od Hasil                           | 868202                                                                                                    |
| Caj Bayaran                        | RM50.00                                                                                                    |
|                                    | Buku Perjanjian Anak Kapal (Harga seunit RM50.00) - 1 x RM50.00 = RM50.00<br>PIN Transaksi Perjanjian Anak Kapal (Harga seunit RM50.00) - 0 x RM50.00 = RM0.00 |
| Note: Please bring along this slip | to the selected port office to proceed your payment. Your application can only be process in next working day at other port                                    |

Atau / Or:

Klik pada menu **Bayaran Pendaftaran**. *Click on the menu Registration Fee.* 

| ~  | Tudnik                                                        |  |
|----|---------------------------------------------------------------|--|
| \$ | <u>Bayaran Pendaftaran</u> ( <u>Manual</u> )<br>Carian Bayara |  |
|    |                                                               |  |

Masukkan **nombor rujukan** dan klik butang **Selanjutnya**. Enter the **reference number** and click the **Next** button.

| Sila masukkan nomh | oor minkan dan tekan hutang Selaniutava  |
|--------------------|------------------------------------------|
| sila masukkan momo | or rujukan dan cekan butang Selanjutnya. |
| Nombor Rujukan:    |                                          |
| BB32726            |                                          |

#### Langkah 2 / Step 2:

Kemudian pilih jenis akaun yang ingin digunakan. Sekiranya ingin menggunakan akaun persendirian, klik butang **Akaun Persendirian**. Sebaliknya, jika ingin menggunakan akaun syarikat, klik butang **Akaun Syarikat**.

Then select the type of account to be used. If you want to use the personal account, click the **Personal Account**. On the other hand, if you want to use the company account, click **Company Account**.

| ombor Rujukan                  | BB32726             |  |
|--------------------------------|---------------------|--|
| ama Modul                      | Crew Agreement      |  |
| ejabat Pelabuhan               | Pulau Pinang        |  |
| arikh Mohon                    | 12/07/2010 02:17 PM |  |
| od Hasil                       | 868202              |  |
| aj Bayaran                     | RM50.00             |  |
| la nilh ienis hank akaun anda- |                     |  |

#### Langkah 3 / Step 3:

Klik butang **Kepastian Bayaran** dan tetingkap kepastian akan dipaparkan. Klik **OK** untuk meneruskan proses pembayaran.

*Click the* **Payment Confirmation** *button and the Payment Confirmation window will appear. Click* **OK** *to continue the payment process.* 

| PENT | ING / IMPORTANT                                                                                                    |
|------|----------------------------------------------------------------------------------------------------|
| 1.   | MATIKAN fungsi popup blocker pada mana-mana aplikasi.<br>TURN OFF popup blocker function in any application.                                                                                                    |
| 2.   | JANGAN tutup sebarang tetingkap yang dibuka secara automatik (popup window) sehingga proses po<br>DO NOT close any windows that open automatically (popup window) to complete the payment proc                                |
| 3.   | CETAK resit dan simpan untuk tujuan rujukan.<br>PRINT a receipt and keep for reference.                                                                                                    |
| 4.   | TEKAN butang Close di laman web resit rasmi Jabatan Laut Malaysia diakhir proses pembayaran.<br>PRESS Close button on Marine Department of Malaysia official receipt website at the end of the payn<br><u>Contoh I Sample</u> |

#### Langkah 4 / Step 4:

Pilih bank yang mana berkenaan dan klik butang **Agree and Continue**. Bank yang boleh digunakan untuk tujuan pembayaran adalah **Maybank2U**, **Maybank2E**, **CIMB Bank**, **Hong Leong Bank**, **Public Bank** dan **Bank Islam**.

Select the bank where applicable, and click **Agree and Continue** button. Bank that can be used to pay are **Maybank2U**, **Maybank2E**, **CIMB Bank**, **Hong Leong Bank**, **Public Bank** and **Bank Islam**.

| Merchant Order No.<br>FPX Transaction No.                                 | : JABATAN LAUT MALAYSIA (SD<br>: BB31100712141732726<br>: 1007121421320229 | IPX)   |         |
|---------------------------------------------------------------------------|----------------------------------------------------------------------------|--------|---------|
| Item                                                                      |                                                                            |        | Amount  |
| PAY FOR CREW AGREE                                                        | MENT                                                                       |        | RM 1.00 |
|                                                                           |                                                                            | Total: | RM 1.00 |
|                                                                           |                                                                            |        |         |
| erms and Condition<br>Enter e-Mail address to                             | receive special offers and newslette                                       | r      |         |
| erms and Condition<br>Enter e-Mail address to<br>e-Mail Address (Optional | receive special offers and newslette<br>al):                               | r      |         |

Langkah 5 / Step 5:

Masukkan **Username** dan **Password**. Kemudian tekan butang **Login**. *Enter your Username and Password. Then press the Login button.* 

| Note:                             |                                                                                                    |
|-----------------------------------|----------------------------------------------------------------------------------------------------|
| :                                 | You are in a secured site.<br>This service is only applicable to<br>Maybank2u.com registered users.<br>To find out how to register, click<br>here.<br>For assistance, please contact<br>Maybank customer service at 1- |
|                                   | 300-88-6688 or 603-7844 3696<br>(overseas)                                                                                                    |
| Username                          | 300-88-6688 or 603-7844 3696<br>(overseas)                                                                                                    |
| Username<br>login_na              | 300-88-6688 or 603-7844 3696<br>(overseas)<br>:<br>me                                                                                                    |
| Username<br>login_na<br>Password: | 300-88-6688 or 603-7844 3696<br>(overseas)                                                                                                    |

#### Langkah 6 / Step 6:

Klik pada link **Request a TAC number**. Sekiranya berjaya, tetingkap nombor TAC akan dipaparkan. Tutup tetingkap tersebut dan tunggu sehingga nombor TAC dihantar ke telefon bimbit melalui SMS. Klik butang **Continue** untuk meneruskan proses pembayaran.

Click on the **Request a TAC number** link. If successful, the window TAC number will be displayed. Close the window and wait until the number of TAC is sent to mobile phone via SMS. Click the **Continue** button to continue the payment process.

| Note:                  |                               |          |
|------------------------|-------------------------------|----------|
| You are in a secured s | site.                         |          |
| This transaction requ  | ires a TAC (What is a TAC? 🖻) |          |
| Request a TAC numb     | erø                           |          |
| From account:          | WSA                           |          |
| Payee name:            | JABATAN LAUT MALAYSIA (SDPX)  |          |
| Bill account number:   | BB31100712141732726           |          |
| Amount:                | RM1.00                        |          |
|                        |                               |          |
|                        |                               | Continue |

# Langkah 7 / Step 7:

Masukkan nombor TAC pada medan **TAC** dan klik butang **Confirm**. *Enter the TAC number in the TAC field and click the Confirm button.* 

| You are in a secured s | ite.                         |
|------------------------|------------------------------|
| From account:          | WSA                          |
| Payee name:            | JABATAN LAUT MALAYSIA (SDPX) |
| Bill account number:   | BB31100712141732726          |
| Amount:                | RM1.00                       |
| TAC:                   | •••••                        |
|                        |                              |

Langkah 8 / Step 8:

Sekiranya transaksi berjaya, informasi mengenai transaksi bank akan dipaparkan. Klik butang **Print Receipt** untuk mencetak slip transaksi bank.

If the transaction is successful, information about bank transaction will be displayed. Click the **Print Receipt** button to print the bank transaction slip.

| F <b>PX Payment</b>                                                                         |                                | Logout        |
|---------------------------------------------------------------------------------------------|--------------------------------|---------------|
| Note:<br>You are in a secured s                                                             | site.                          |               |
| Status: Successful<br>Reference number: 14<br>Transaction date: 12<br>Transaction time: 14: | 408719134<br>Jul 2010<br>26:46 |               |
| Amount:                                                                                     | RM1.00                         |               |
| From account                                                                                | WSA                            |               |
| Buyer name CMS:                                                                             | RAZMAN FADLY                   |               |
| Payee name:                                                                                 | JABATAN LAUT MALAYSIA (SDPX)   |               |
| Bill account number:                                                                        | BB31100712141732726            |               |
| New account balance:                                                                        | RM                             |               |
|                                                                                             |                                | Print receipt |

Langkah 9 / Step 9:

Klik link **Logout** dan kemudian klik link **Close** untuk keluar dari laman sesawang bank. *Click the* **Logout** *link and then click* **Close** *link to exit from the bank website.* 

Langkah 10 / Step 10:

Klik butang **Print** untuk mencetak slip transaksi MEPS FPX. Untuk meneruskan proses, klik butang **Next** untuk keluar dari laman sesawang MEPS FPX.

Click the **Print** button to print a MEPS FPX transaction slip. To continue, click **Next** to exit the MEPS FPX website.

| mer chant Marine    | . UNDATAILENUT MALATSIA (SDFA)       |        |
|---------------------|--------------------------------------|--------|
| Merchant Order No.  | : BB31100712141732726                |        |
| FPX Transaction No. | : 1007121421320229                   |        |
| Item                |                                      | Amoun  |
| PAY FOR CREW AGREE  | MENT                                 | RM 1.0 |
|                     | Total:                               | RM 1.0 |
| Transaction Status  | : Approved                           |        |
| Date & Time         | : 12-Jul-2010 14:17:55               |        |
| Buyer Bank          | : MAYBANK2U                          |        |
| Bank Auth No.       | : 1408719134                         |        |
|                     | Please print a copy of this receipt. |        |
|                     |                                      |        |

### Langkah 11 / Step 11:

Klik butang **Print Receipt** untuk mencetak slip transaksi Jabatan Laut Malaysia. Untuk menamatkan proses klik butang **Close**.

*Click the* **Print Receipt** *button to print Marine Department of Malaysia transaction slip. To finish the process click the* **Close** *button.* 

| nank you. Your payment transaction is | successful.                  |  |  |
|---------------------------------------|------------------------------|--|--|
| ombor Rujukan / Reference Number      | : BB31100712141732726        |  |  |
| ombor Resit / Receipt Number          | : EZ31000122                 |  |  |
| ombor Transaksi / Transaction Number  | : 1007121421320229           |  |  |
| arikh Transaksi / Transaction Date    | : 12/07/2010 02:20 PM        |  |  |
| empat / Place                         | : PULAU PINANG               |  |  |
| ama Pembayar / Payee Name             | : RAZMAN FADLY               |  |  |
| umlah Bayaran / Amount                | : MYR1.00                    |  |  |
| embayaran Untuk / Payment For         | : PAY FOR CREW AGREEMENT     |  |  |
| aedah Bayaran / Payment Mode          | : Debit Terus / Direct Debit |  |  |
| od Hasil                              | : 868202                     |  |  |
| tatus                                 | : SUCCESSFUL                 |  |  |

Sila bawa resit ke pejabat pelabuhan sebagai rujukan. Di bawah contoh resit yang dihasilkan. Please bring the receipt to the port office as a reference. Below are examples of receipts generated.

#### JABATAN LAUT SEMENANJUNG MALAYSIA Tel : 603-33467777 PETI SURAT 12, JALAN LIMBUNGAN Faks : 603-31685289 42007 PELABUHAN KLANG Email : kpgr@ marine.g 42007 PELABUHAN KLANG SELANGOR DARUL EHSAN

Email : kpgr@.marine.gov.my

| RESIT RASMI                                                                                                    | / OFFICIAL RECEIPT                                                                                                    | r                                         |
|----------------------------------------------------------------------------------------------------|----------------------------------------------------------------------------------------------------|-------------------------------------------|
|                                                                                                    | TARIKH<br>NOMBOR RESIT                                                                                                    | : 12/07/2010 02:20 PM<br>: A31000125-SDPX |
| Nama Pembayar / Payee Name<br>Pembayaran Untuk<br>/ Payment For<br>Tempat Proses / Process Place<br>Kaedah Bayaran / Payment Mode<br>Kod Hasil / Revenue Code<br>Jumlah Bayaran / Amount<br>Jumlah Bayaran Dalam Perkataan<br>/ Amount In Words | : RAZMAN FADLY<br>: PERJANJIAN ANAK<br>/ CREW AGREEMENT<br>: INAI KESUMA / 333<br>: PULAU PINANG<br>: FPX<br>: 868202<br>: MYR1.00<br>: Satu Ringgit Sahaja<br>/ One Ringgit Only | KAPAL<br>1801                             |
| Ini adalah resit cetakan komputer dan tandatangan t<br>This is a computer generated receipt and no sign                                                                                                    | idak diperlukan.<br>iature is required.                                                                                                    |                                           |

Sekiranya ingin mencetak resit rasmi sekali lagi, klik menu Carian Bayaran. If you want to print an official receipt once again, click the **Search Fees** menu.

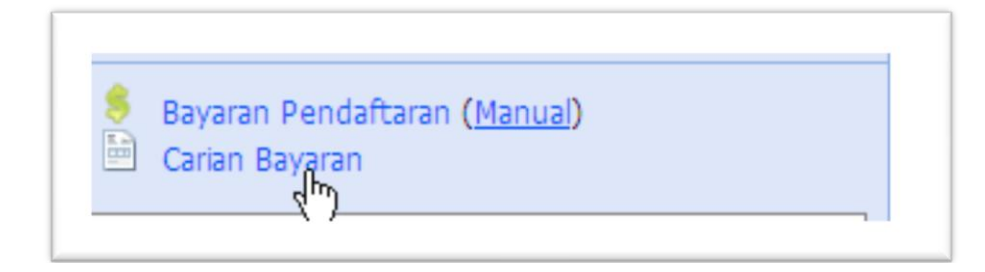

Masukkan **nombor rujukan** dan klik butang **Selanjutnya**. Enter the **reference number** and click the **Next** button.

| Sila masukkan nombor rujukan dan tekan butang Selanjutny.<br>Nombor Rujukan: |
|------------------------------------------------------------------------------|
| Nombor Rujukan:                                                              |
|                                                                              |
| BB32726                                                                      |